Machine Translated by Google

# **VESTIDO LONGO**

# **MODELO A-24**

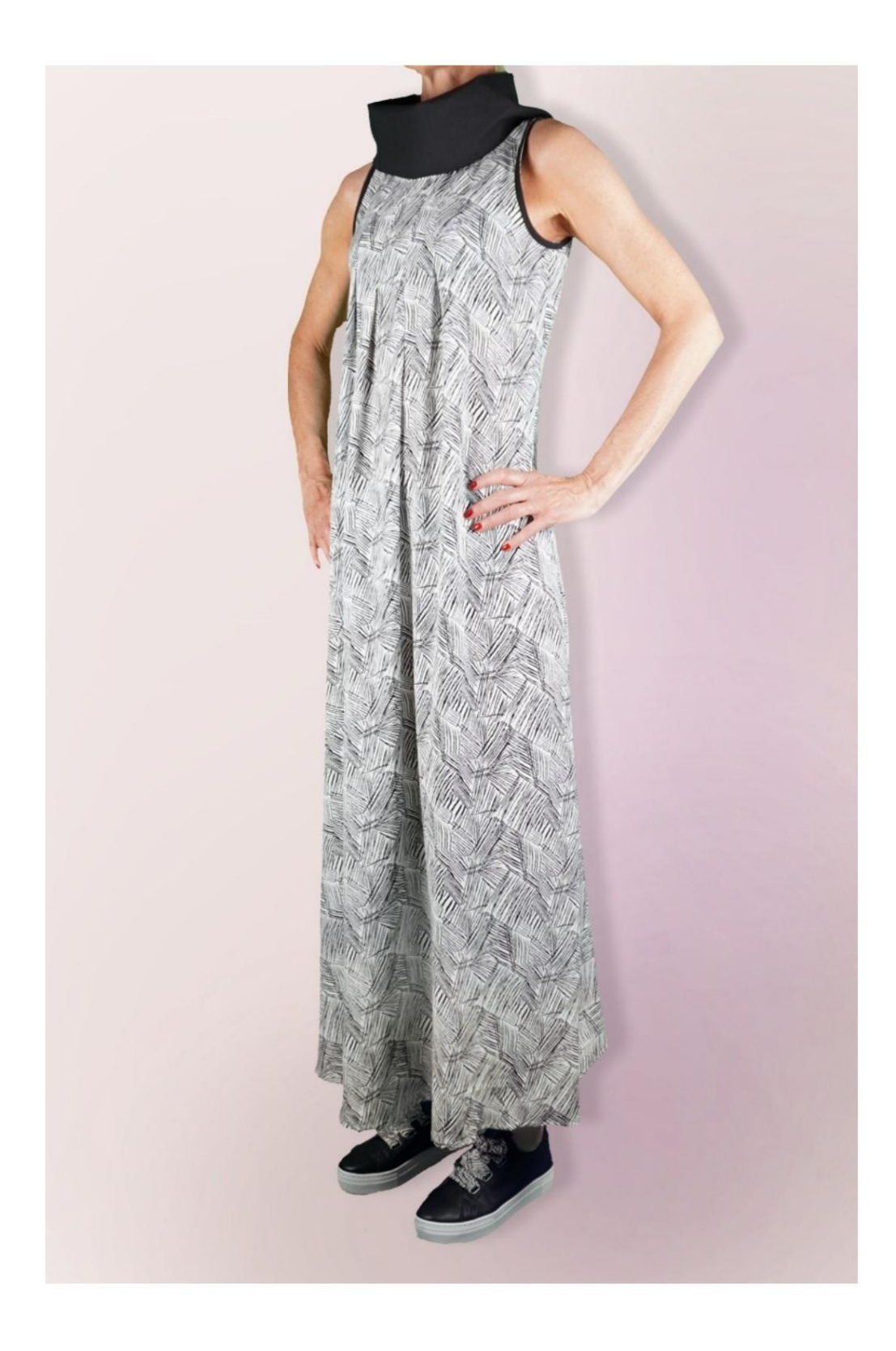

# **MODELO A-24**

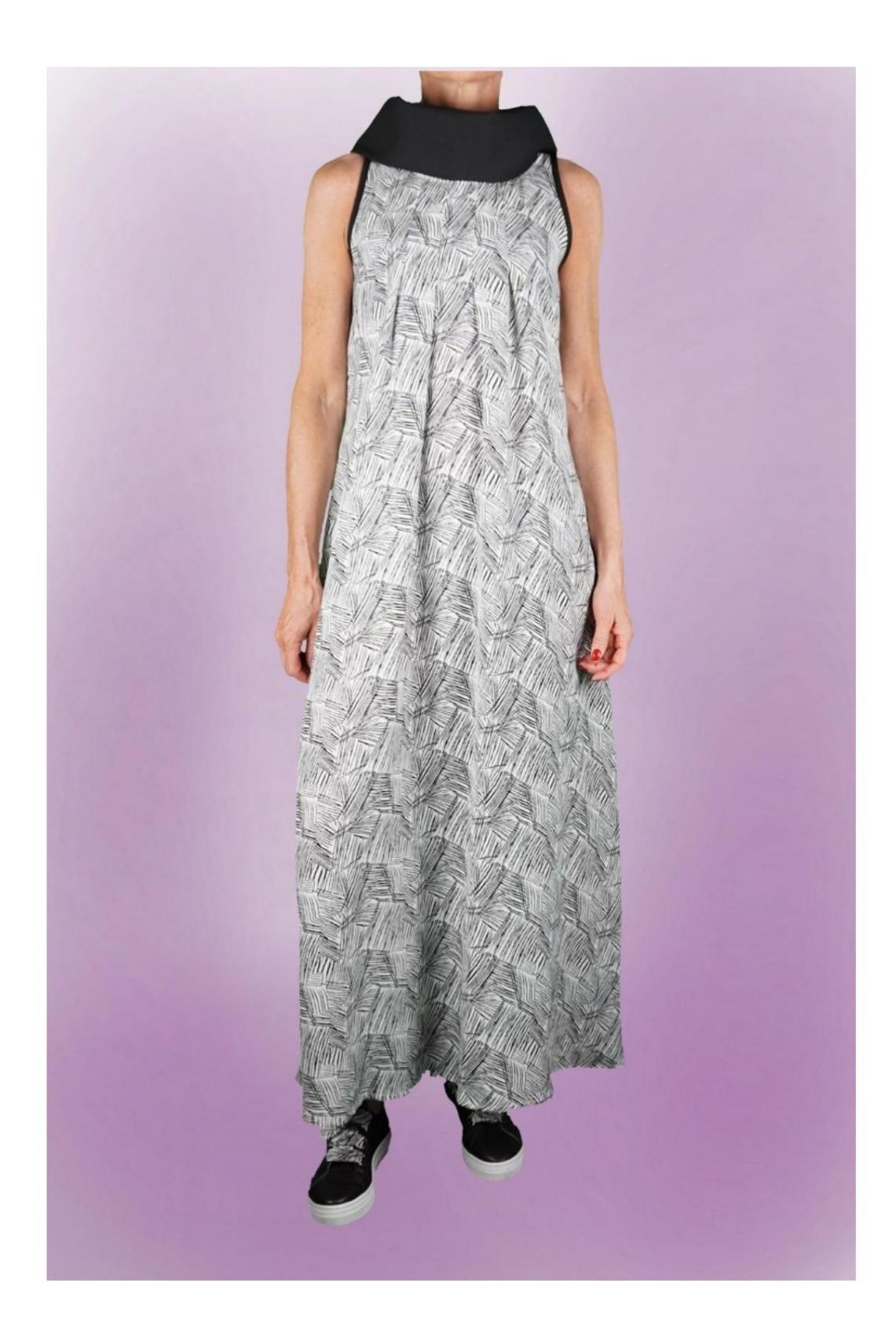

# **MODELO A-24**

## **DESCRIÇÃO MODELO A-24**

• Modelo sem mangas. •

Pescoço em funil.

4 pequenas pregas no decote frontal. • Ajuste relaxado.

MUITO IMPORTANTE PARA A REALIZAÇÃO DO MODELO É TIRAR AS MEDIDAS.

Na página MEDIDAS, selecionando "**Mostrar manequim para medidas**", um manequim é exibido.

Selecionar uma caixa para inserir medidas, por exemplo, Altura da pessoa, indica como obter essa altura corretamente.

Suas Medidas devem ser inseridas conforme solicitado, então é o programa TittiCad que as processa para que as proporções originais do modelo escolhido por você se adaptem às suas medidas.

# O MODELO A-24 É COMPOSTO POR SEGUINTES PARTES:

N.1 FRENTE. Uma vez na dobra do tecido.

#2 ATRÁS. Uma vez no tecido duplo.

N.3 FRENTE DO PESCOÇO. Uma vez no pano único.

N.4 ATRÁS DO PESCOÇO. Uma vez no pano único.

N.5 RANHURA DE GRAMPO. Duas vezes em tecido único.

#### Nota:

O molde já inclui margem de costura.

# MATERIAL NECESSÁRIO PARA O REALIZAÇÃO DESTE MODELO

O tecido do modelo da foto é uma mistura de cupro-viscose.

- Tecido recomendado SEM VERSO (para poder coloque o padrão conforme sugerido, caso contrário, a quantidade de tecido necessária varia): algodão para camisas, linho, viscose.
- **QUANTIDADE** ver página seguinte. A peça nº 5 pode ser substituída por fita viés. Linha de máquina de costura.

Sendo um modelo feito à medida, não é possível indicar a quantidade certa para todos os materiais necessários. Você terá que medi-los adequadamente.

#### PADRÃO NO TECIDO E QUANTIDADE DE TECIDO NECESSÁRIO

Existem 2 casos possíveis, consoante esteja a utilizar o Programa TittiCad (instalado no seu PC), ou o Serviço de Modelagem Online (presente no site www.titticad.com):

- Programa TittiCad: Ao

abrir a página IMPRIMIR e selecionar o item Arranjo no tecido da "Lista de Estampas Disponíveis", é apresentada uma sugestão de como posicionar o modelo no tecido.

- Padrões Online de www.titticad.com: Após

inserir as medidas e solicitar a Prévia Gratuita, é mostrado no final da página **Disposição no tecido e comprimento do tecido desejado.** 

A seta vertical indica a quantidade de tecido necessária, enquanto a seta horizontal indica a largura do tecido, podendo ser tecido duplo (quando indicado 75cm) ou tecido simples (quando indicado 150cm).

Recomenda-se levar sempre um pouco mais (10-15 cm)

#### DICAS DE EMBALAGEM

### Preparação de padrão

Como montar o padrão TittiCad.

### Primeiros passos na embalagem

2-3 Coisas que você deve saber sobre o tecido antes de colocar o molde no tecido.

Como colocar padrão no tecido.

Marque o contorno do padrão e monte uma frente com uma parte de trás.

## Tutoriais em vídeo específicos para este modelo

MOD-A-24 Pacote completo. Primeira parte.

MOD-A-24 Pacote completo. Segunda parte.

Bainha dupla.

Para todos os tutoriais em vídeo do pacote, clique no link abaixo:

www.titticad.com/package